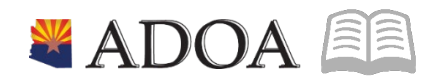

# ADOA – General Accounting Office AGENCY PAYROLL GUIDE: DONATED LEAVE

# **DONATED LEAVE**

# Table of Contents

| OVERVIEW                                                                                                    | 3                      |
|----------------------------------------------------------------------------------------------------|------------------------|
| Agency Absence Management Functions                                                                                                    | .3                     |
| Deadlines                                                                                                    | .3                     |
| Payroll Cycle                                                                                                    | .3                     |
| HELPFUL RESOURCES AND DOCUMENTS                                                                                                    | 4                      |
| Policies                                                                                                    | .4                     |
| Step by Step Training                                                                                                    | .4                     |
| Forms                                                                                                    | .4                     |
| DONATED LEAVE PROGRAM                                                                                                    | 4                      |
|                                                                                                    |                        |
| DONATIONS RECEIVED AFTER INITIAL BATCH IS CREATED                                                                                                    | 5                      |
| DONATIONS RECEIVED AFTER INITIAL BATCH IS CREATED<br>RETURN ERRORS ZT70.2                                                                                                    | 5<br>5                 |
| DONATIONS RECEIVED AFTER INITIAL BATCH IS CREATED<br>RETURN ERRORS ZT70.2<br>INTERAGENCY DONATED ANNUAL LEAVE                                                                                             | 5<br>5<br>6            |
| DONATIONS RECEIVED AFTER INITIAL BATCH IS CREATED<br>RETURN ERRORS ZT70.2<br>INTERAGENCY DONATED ANNUAL LEAVE<br>DONATED LEAVE CALCULATOR                                                                 | 5<br>5<br>6<br>7       |
| DONATIONS RECEIVED AFTER INITIAL BATCH IS CREATED<br>RETURN ERRORS ZT70.2<br>INTERAGENCY DONATED ANNUAL LEAVE<br>DONATED LEAVE CALCULATOR                                                                 | 5<br>6<br>7<br>8       |
| DONATIONS RECEIVED AFTER INITIAL BATCH IS CREATED<br>RETURN ERRORS ZT70.2<br>INTERAGENCY DONATED ANNUAL LEAVE<br>DONATED LEAVE CALCULATOR<br>REPORTS<br>DONATED LEAVE REPORT.                             | 5<br>6<br>7<br>8<br>.8 |
| DONATIONS RECEIVED AFTER INITIAL BATCH IS CREATED<br>RETURN ERRORS ZT70.2<br>INTERAGENCY DONATED ANNUAL LEAVE<br>DONATED LEAVE CALCULATOR<br>REPORTS<br>DONATED LEAVE REPORT.<br>DONATED LEAVE OPEN BATCH | 5<br>6<br>7<br>8<br>.8 |

#### Overview

The objective of this quick reference guide is to provide general information on the process of Donated Leave Processing in HRIS as it relates to the Agency Absence Management Specialist. The guide is not intended to be all-inclusive and may not offer step-by-step instructions.

Agency Absence Management Functions

- 1. Verify employee is eligible to receive Donated Leave
- 2. Verify the Agency Donated Leave form has been completed and signed by each donating employee
- 3. Donated Leave Batch maintenance Monitor for expiration of benefit
- 4. Complete Interagency Leave Contribution and Restoration
- 5. Process Return timely Must process return even if balance is zero
- 6. Manually Process all batch return errors

#### Deadlines

If Donated Leave is going to be used in a specific pay period, the batch must be created no later than Monday (Day 1) of pay week. Donated leave batches created on compute Tuesday will not have hours available for the recipient to use until the next pay period.

Maximum Duration: Six consecutive months or, if intermittent, 1040 hours.

#### Payroll Cycle

Payroll jobs use a 10-day cycle. Use this reference chart to determine day of the week when Day Numbers are referred to in this guide.

| Week                  | Monday | Tuesday | Wednesday | Thursday | Friday |
|-----------------------|--------|---------|-----------|----------|--------|
| Week 1<br>Compute     | Day 1  | Day 2   | Day 3     | Day 4    | Day 5  |
| Week 2 Off<br>Compute | Day 6  | Day 7   | Day 8     | Day 9    | Day 10 |

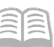

#### **Helpful Resources and Documents**

#### Policies

SAAM 5550 Donations of Annual Leave between Related Employees Working in Different Agencies

Personnel Rules Personnel Rules R2-5A-B602.F

Step by Step Training HRIS Training – <u>Donated Annual Leave</u>

Forms GAO-209 Employee Interagency Annual Leave Contribution and Restoration

Agency Donated Leave Request Form (Unique to each Agency)

#### **Donated Leave Program**

The State of Arizona offers a Donated Leave program. The Personnel Rules detail requirements of the program. The amount of donated annual leave an employee receives is calculated using each of the donating employee's hourly rates of pay. If the recipient does not use all the donated annual leave, the unused portion of leave is returned to the donating employee(s) on a pro-rated basis.

Donated Annual Leave is processed using five HRIS screens:

- 1. Donated Annual Leave Batch Maintenance ZT70.5
- 2. Donated Annual Leave **ZT70.1**
- 3. Donated Annual Leave Return **ZT70.2**
- 4. Donated Annual Leave Additional Information **ZT70.3** (sub form of ZT70.2 **More** button)
- 5. Donated Annual Leave Return Calculation Data **ZT70.4** (sub form of ZT70.2 Return Info button)

The HRIS system performs all of the calculations for donations within the agency. Donations to and from are based on the dollar value of the hours donated, not the hours alone. The complex calculation requires conversion of donated hours to a value based on the recipient's rate of pay. If there are hours remaining, the return of hours is determined by calculating a pro rata percentage of hours remaining to total hours donated. Of those remaining hours, calculate the dollar value to be returned to the donor(s), then convert that dollar value to an hour's equivalent based on the hourly rate.

### **Donations received after initial batch is Created**

On occasion, a Donated Leave batch will be opened and processed and then shortly thereafter, another batch of donations is received. A recipient cannot have more than one batch open at a time.

- 1. If Donation hours have all been used (Donated Leave balance = 0):
  - Process Return of Donations on ZT70.2 and start a new batch on ZT70.5
- 2. If Donation hours have not been used (Donated Leave balance > 0):
  - Add the new donors to the existing batch ZT70.1
- When starting a new batch, if the error No (more) donated leave batches exist appears, check ZT70.5 for a batch in Created status with an End Date populated. This means the batch was not Returned. Remove the end date and use ZT70.2 to process the Return. Create a new batch, the next day.

# **Return Errors ZT70.2**

Errors occurring on a batch return will be indicated by an asterisk \* in the Batch Error column. Correcting these errors will require manual processing as detailed below. Click the **More** button to view the error.

| ERROR MESSAGE                                                                    | DONOR                                                                                                    | RECIPIENT                                                              |
|----------------------------------------------------------------------------------|----------------------------------------------------------------------------------------------------|------------------------------------------------------------------------|
| Unable to determine<br>employee's current<br>annual plan                         | Contact ADOA to remove master<br>end date.<br>Use LP70 to add hours to Annual<br>Leave.<br>Pay annual leave hours on next<br>compute.           | Use LP70 to remove Donated Leave hours                                 |
| Not authorized to access<br>employee                                             | Contact new agency to use LP70 to add hours to Annual Leave                                                                                     | Use LP70 to remove Donated Leave hours                                 |
| <b>Field is required</b> (There is history missing in Absence Management)        | Contact ADOA HR                                                                                                    | Contact ADOA HR                                                        |
| Employee status is not<br>active<br>or<br>Employee is not in an<br>active status | Contact your HR to update<br>employee to R3 pay status.<br>Use LP70 to add Annual Leave<br>Hours.<br>Pay annual leave hours on next<br>compute. | Use LP70 to remove Donated Leave hours                                 |
| Warning: X.XX – hrs bal                                                          |                                                                                                    | Click <b>More</b> to view the sub form and verify hours were submitted |

### **Interagency Donated Annual Leave**

An employee may donate Annual Leave to a family member employed with another agency (See Personnel Rules as applicable).

|          | DONOR AGENCY                                                                                                    |                                                                                                | RECIPIENT AGENCY                                                                                                    |                                      |  |  |
|----------|----------------------------------------------------------------------------------------------------|------------------------------------------------------------------------------------------------|----------------------------------------------------------------------------------------------------|--------------------------------------|--|--|
|          | 1. Obtain GAO209                                                                                                    | & Verify Eligibility                                                                           | 1. Receive GAO-209 form                                                                                                    |                                      |  |  |
|          | <ul> <li>2. Use LP70 to reduce</li> <li>leave balance.</li> <li>Use curren</li> <li>Use description</li> </ul>          | uce contributor's annual<br>It date as <b>Tran Date</b><br>ption: <b>Donated to EIN XXXX</b>   | 2. Create Donated Leave batch ZT70.5                                                                                                    |                                      |  |  |
| DONATION |                                                                                                    |                                                                                                | 3. Convert the dollar value                                                                                                    | to hours                             |  |  |
|          | <ol> <li>Complete Contri</li> <li>Send to recipien</li> </ol>                                                           | butor section of GAO-209<br>t agency. Include Donor's                                          | 4. Use LP70 to add convert recipient employee's dona                                                                                                    | ed hours to the<br>ted leave balance |  |  |
|          | EIN on the form.                                                                                                    |                                                                                                | 6. Complete the Recipient's section on GAO-209                                                                                                    |                                      |  |  |
|          | 5. Receive GAO-20 value from recipier                                                                                   | 9 form with Restoration<br>nt agency                                                           | 7. Use LP70 to remove unused hours from the recipient's donated plan. Figure the percentages due back to each donor. Convert returned hours to a dollar value. |                                      |  |  |
| RETURN   | <ol> <li>6. Convert the doll</li> <li>7. Use LP70 to add<br/>donor's annual lea</li> <li>8. Use a descriptio</li> </ol> | ar value to hours.<br>converted hours to the<br>ve balance.<br>n <b>Returned from EIN XXXX</b> | 8. Close Donated Leave bat                                                                                                    | ch ZT70.5                            |  |  |
|          | <ul><li>9. If Donor is termi update the employ</li><li>10. Pay out the and compute</li></ul>                            | nated, contact your HR to<br>vee to an R3 pay status.<br>nual leave balance on next            | 9. Complete Restoration section of GAO-209.                                                                                                    |                                      |  |  |
| LP70.1   | Employee Entries for Donation                                                                                           |                                                                                                | Entries for Return                                                                                                    | Responsible Agency                   |  |  |
| Entries  | Donor                                                                                                    | Negative hours to Annual                                                                       | Positive hours to Annual                                                                                                    | Donor Agency                         |  |  |
|          | Recipient                                                                                                    | Positive hours to Donated                                                                      | Negative hours to<br>Donated                                                                                                    | Recipient Agency                     |  |  |

# **Donated Leave Calculator**

The calculator is posted in section III (I) of the Agency Payroll Guide. Use for Interagency donations.

Example of Calculation of Donation and Return of Donated Leave

EIN 98765 – requests and is approved for leave donations, hourly rate: \$25.6124

EIN 12345 – donates 40 hours, hourly rate \$20.0230 (\$19.0695 base X 1.05 2<sup>nd</sup> shift differential)

EIN 23456 - donates 10 hours, hourly rate \$18.5521 (\$17.6687 base X 1.05 2<sup>nd</sup> shift differential)

EIN 34567 – donates 40 hours, hourly rate \$20.0230 (\$19.0695 base X 1.05 2<sup>nd</sup> shift differential)

EIN 45678 – donates 10 hours, hourly rate \$20.4737

EIN 56789 – donates 16 hours, hourly rate \$22.0964

EIN 67890 – donates 20 hours, hourly rate \$21.8028 (\$20.7646 base X 1.05 2<sup>nd</sup> shift differential) EIN 78901 – donates 40 hours, hourly rate \$24.8061

|      |   |                    | <u>A</u>                                                                                                    | <u>B</u>                                                                  | <u>C</u>                                             | <u>D</u>                                                   | <u>E</u>                           | <u>E</u>                                                                            | G                                |
|------|---|--------------------|----------------------------------------------------------------------------------------------------|---------------------------------------------------------------------------|------------------------------------------------------|------------------------------------------------------------|------------------------------------|-------------------------------------------------------------------------------------|----------------------------------|
|      |   | Calculation        |                                                                                                    |                                                                           | (A# * B#)                                            |                                                            | (A * B) / C                        |                                                                                     | (E9 - F9)                        |
| Ę    |   | EIN                | Hours Donated                                                                                                    | Donor<br>Hourly<br>Rate<br>(Includes<br>shift<br>differential)            | <u>\$ Value of</u><br><u>Hours</u><br><u>Donated</u> | <u>Recipient</u><br><u>Hourly Rate</u><br><u>EIN 98765</u> | <u>Hours</u><br>Deposited          | <u>Hours</u><br><u>Used</u>                                                         | <u>Hours</u><br><u>Remaining</u> |
| atio | 1 | 12345              | 40                                                                                                    | \$20.0230                                                                 | \$800.92                                             | \$25.6124                                                  | 31.27                              |                                                                                     |                                  |
| Don  | 2 | 23456              | 10                                                                                                    | \$18.5521                                                                 | \$185.52                                             | \$25.6124                                                  | 7.24                               |                                                                                     |                                  |
|      | 3 | 34567              | 40                                                                                                    | \$20.0230                                                                 | \$800.92                                             | \$25.6124                                                  | 31.27                              |                                                                                     |                                  |
|      | 4 | 45678              | 10                                                                                                    | \$20.4737                                                                 | \$204.74                                             | \$25.6124                                                  | 7.99                               |                                                                                     |                                  |
|      | 5 | 56789              | 16                                                                                                    | \$22.0964                                                                 | \$353.54                                             | \$25.6124                                                  | 13.80                              |                                                                                     |                                  |
|      | 6 | 67890              | 20                                                                                                    | \$21.8028                                                                 | \$436.06                                             | \$25.6124                                                  | 17.03                              |                                                                                     |                                  |
|      | 7 | 78901              | 40                                                                                                    | \$24.8061                                                                 | \$992.24                                             | \$25.6124                                                  | 38.74                              |                                                                                     |                                  |
|      | 8 |                    |                                                                                                    |                                                                           |                                                      |                                                            |                                    |                                                                                     |                                  |
|      | 9 |                    | 176                                                                                                    |                                                                           | \$3,773.94                                           | \$25.6124                                                  | 147.35                             | 119.26                                                                              | 28.09                            |
|      |   |                    |                                                                                                    |                                                                           |                                                      |                                                            |                                    |                                                                                     |                                  |
|      |   |                    | <u>H</u>                                                                                                    | <u> </u>                                                                  | J                                                    | <u>K</u>                                                   | L                                  | M                                                                                   |                                  |
| turn |   | <b>Calculation</b> | (G9 * D9) / C9                                                                                                    | E# * H9                                                                   | same as D                                            | I# * J#                                                    | same as B                          | K# / L#                                                                             |                                  |
|      |   | EIN                | Return<br>Calculation %<br>(Pro Rata % of<br>Return<br>based on<br>recipient's value<br>of hours used to<br>value of total<br>hours) | Deposit<br>Return<br>(Hours<br>Deposited *<br>Return<br>Calculation<br>%) | Recipient<br>Hourly<br>Rate EIN<br>98765             | Deposit<br>Retum<br>converted to \$<br>value               | <u>Donor Hourly</u><br><u>Rate</u> | Donation<br>Return<br>(Hours to<br>be returned<br>to Donor<br>based on \$<br>value) |                                  |
|      | 1 | 12345              |                                                                                                    | 5.96                                                                      | \$25.6124                                            | \$152.67                                                   | \$20.0230                          | 7.62                                                                                |                                  |
|      | 2 | 23456              |                                                                                                    | 1.38                                                                      | \$25.6124                                            | \$35.36                                                    | \$18.5521                          | 1.91                                                                                |                                  |
|      | 3 | 34567              |                                                                                                    | 5.96                                                                      | \$25.6124                                            | \$152.67                                                   | \$20.0230                          | 7.62                                                                                |                                  |
|      | 4 | 45678              |                                                                                                    | 1.52                                                                      | \$25.6124                                            | \$39.03                                                    | \$20.4737                          | 1.91                                                                                |                                  |
|      | 5 | 56789              |                                                                                                    | 2.63                                                                      | \$25.6124                                            | \$67.39                                                    | \$22.0964                          | 3.05                                                                                |                                  |
|      | 6 | 67890              |                                                                                                    | 3.25                                                                      | \$25.6124                                            | \$83.12                                                    | \$21.8028                          | 3.81                                                                                |                                  |
|      | 7 | 78901              |                                                                                                    | 7.38                                                                      | \$25.6124                                            | \$189.15                                                   | \$24.8061                          | 7.62                                                                                |                                  |
|      | 8 |                    |                                                                                                    |                                                                           |                                                      |                                                            |                                    |                                                                                     |                                  |
|      | 9 |                    | 19.06%                                                                                                    | 28.09                                                                     |                                                      |                                                            |                                    | 33.55                                                                               |                                  |

ADOA - Internal Use Only

#### Reports

Donated Leave Reports are located in the HRIS Data Warehouse in the Agency HRIS Payroll Reports folder. Run the reports on demand.

#### Donated Leave Report

All Donated Leave batches on this report require processing action. Review the **ACTION** column and reference the steps in the report header to process the action.

| Process<br>Level | Department | Employee | Batch nbr | First name | Last name | Batch<br>status | Avail hrs<br>bal | Emp status | ACTION                      |  |
|------------------|------------|----------|-----------|------------|-----------|-----------------|------------------|------------|-----------------------------|--|
| DE532            | 53240      | 3000     |           |            | 1.001     | Closed          | 0.010000         | Т2         | Adjust Balance for Rounding |  |
| DE2S0            | 25630      |          | 1312      | e**        | (°''''    | Closed          | 0.010000         | C1         | Adjust Balance for Rounding |  |

| ACTION                                                                                                    | ]                                                                                                    | Steps to Correct:                                                                                                    |  |  |  |  |  |
|----------------------------------------------------------------------------------------------------|----------------------------------------------------------------------------------------------------|----------------------------------------------------------------------------------------------------|--|--|--|--|--|
| Review ZT70.2 for Errors<br>(Batch is closed, error on return)<br>Errors are indicated by * under ERR.<br>Click 'More' for further details | Error: Employee is not in<br>an active status or<br>Employee status is not<br>active                                                                                                 | <ol> <li>Change donating employee to R3 status.</li> <li>Add "Donation Returned" hours to donor's Annual Leave plan on LP70.1</li> <li>Process handwrite to pay hours</li> <li>Return to R2/T2 status</li> <li>Remove hours from recipient's Donated Leave plan on LP70.1</li> </ol> |  |  |  |  |  |
|                                                                                                    | Error: Unable to<br>determine employee's<br>current annual plan                                                                                                    | <ol> <li>Contact GAO to remove end date from Annual Leave plan</li> <li>Add "Donation Returned" hours to donor's Annual Leave plan on LP70.1</li> <li>Process payment of hours on a handwrite.</li> <li>Remove hours from recipient's Donated Leave plan on LP70.1</li> </ol>        |  |  |  |  |  |
|                                                                                                    | Error: Not authorized to<br>access employee                                                                                                    | <ol> <li>Contact current agency to add hours to donor's Annual Leave plan</li> <li>Remove hours from recipient's Donated Leave plan on LP70.1</li> </ol>                                                                                                    |  |  |  |  |  |
| Adjust Balance for Rounding                                                                                                    | <ol> <li>Remove hours from Donated Leave plan on LP70.1</li> <li>Contact GAO to remove end date from Donated Leave plan if in term status</li> </ol>                                 |                                                                                                    |  |  |  |  |  |
| Process Return<br>(Batch is open)                                                                                                    | 1. Contact GAO to remove end date from Donated Leave plan<br>2. Process "Return" on ZT70.2<br>3. Review ZT70.2 for errors (see above instructions)                                   |                                                                                                    |  |  |  |  |  |
| Review for Eligibility (Batch has been open at least 6 months)                                                                             | <ol> <li>Determine if employee is still eligible to use Donated Leave</li> <li>If employee is no longer eligible, process "Return" on ZT70.2 and review ZT70.2 for errors</li> </ol> |                                                                                                    |  |  |  |  |  |

#### Donated Leave Open Batch

All open donated leave batches. Monitor for compliance with Personnel Rule R2-5A-B602.F

1. If leave is no longer needed by employee Process Return of Donations on ZT70.2

| Home             | Home > Agency HRIS Payroll Reports > Donated Leave Open Batch         |   |        |   |    |   |            |      |   |  |   |             |  |  |
|------------------|-----------------------------------------------------------------------|---|--------|---|----|---|------------|------|---|--|---|-------------|--|--|
| Select Ag        | ielect Agency: DEPT OF ECONOMIC SECURITY                              |   |        |   |    |   |            |      |   |  |   |             |  |  |
| $ \triangleleft$ | <                                                                     | 1 | of 2 ? | > | ⊳I | Ö | $\bigcirc$ | 100% | ~ |  | ß | Find   Next |  |  |
|                  | Donated Leave Open Batch – Listing of ALL open Donated Leave batches. |   |        |   |    |   |            |      |   |  |   |             |  |  |

| PROCESS<br>LEVEL | DEPT  | EMP<br>STATUS | EIN   | FIRST NAME    | LAST NAME                             | BATCH NBR | DON BEG DATE | )ON END<br>)ATE |
|------------------|-------|---------------|-------|---------------|---------------------------------------|-----------|--------------|-----------------|
| DE124            | 12420 | T2            | 10001 | Contraction 1 | · · · · · · · · · · · · · · · · · · · | 1604      | 12/15/2017   |                 |
| DE152            | 15210 | C1            |       |               |                                       | 2082      | 6/12/2021    |                 |

Need Assistance? View the Central Payroll Directory <u>click here</u>